# BAB IV HASIL DAN PEMBAHASAN

# 4.1 Hasil

Output dari Penelitian yang telah penulis laksanakan selama mengikuti program Kerja Praktek di Biro Perekonomian Setda Provinsi Lampung berupa sebuah rancangan web yang dapat membantu pegawai administrasi dalam mengelola surat.

#### 4.2 Pembahasan

#### 4.2.1 Tampilan Halaman Login

Pada halaman login user diminta untuk memasukkan username dan password untuk dapat masuk kedalam sistem,

|                                          |     | ×   |
|------------------------------------------|-----|-----|
| < → C (                                  | 4 5 | , I |
|                                          |     |     |
|                                          |     |     |
|                                          |     |     |
|                                          |     |     |
| Biro Perekonomian Setda Provinsi Lampung |     |     |
|                                          |     |     |
| Username                                 |     |     |
| Password                                 |     |     |
| Lupe Password?                           |     |     |
|                                          |     |     |
| Register                                 |     |     |
|                                          |     |     |
|                                          |     |     |
|                                          |     |     |
|                                          |     |     |

Gambar 4.1 Halaman Login

# 4.2.2 Tampilan Halaman Utama

Pada Halaman Utama sistem menampilkan menu surat yaitu surat masuk dan surat keluar. Kemudia ada menu laporan yang terdiri dari laporan surat masuk, surat keluar dan laporan grafik.

| =  | E-Arsip    | 6        |                      |                                                |                                             | <            |
|----|------------|----------|----------------------|------------------------------------------------|---------------------------------------------|--------------|
| 50 | Anggita Ri | hamadani |                      | Wellco<br>Sistem Penca<br>Biro Perekonomian Se | me!!<br>atatan Surat<br>tda Provinsi Lampun | ıg           |
|    | Dashboard  |          |                      |                                                | <u>6</u>                                    |              |
|    | Surat      | *        |                      | 3                                              |                                             |              |
|    | Laporan    | •        |                      | Sulat Masuk                                    |                                             | Surat Keluar |
| Ċ  | Logout     |          | Lihat                | Ð                                              | Lihat                                       | Ð            |
|    |            |          | *Inputkan Neunor Sur | nt Untuk Mescari Surat                         |                                             |              |
|    |            |          | Cari Surat           |                                                |                                             | ۹            |
|    |            |          |                      | Carl S                                         | iurat                                       |              |

Gambar 4.2 Halaman Utama

# 4.2.3 Tampilan Menu Surat Masuk

Pada Tampilan menu surat masuk sistem akan menampilkan data surat masuk, pada halaman ini juga admin bisa melakukan beberapa proses seperti menambahkan data, mencari data dan detail.

|         | E-Arsip                | N        | S              | urat Masuk          | Biro Pereko | nomian Se | tda Provinsi i | Lampung |        | <     |
|---------|------------------------|----------|----------------|---------------------|-------------|-----------|----------------|---------|--------|-------|
|         | Anggita Rh             | tamadani | + Tambah Surat |                     |             |           |                |         |        |       |
| Sean    | ch                     | Q        | Show 🖉 🗸       |                     |             |           |                |         | Search | ٩     |
| 1       | Dashboard              | 1        | Nomor Surat 🖨  | Tanggal \$<br>Surat | Pengirim \$ | Perihal 💠 | Penerima 🖨     | Tools   |        | ٠     |
| Su      | Surat<br>wat musuk     |          | хххх           | хххх                | xxxx        | xxxx      | xxxx           | Detail  | Arsip  | Hapus |
| Su<br>1 | irat Keluar<br>Laporan |          |                |                     |             |           |                |         |        |       |
| ינ      | Logout                 |          |                |                     |             |           |                |         |        |       |
|         |                        |          |                |                     |             |           |                |         |        |       |
|         |                        |          |                |                     |             |           |                |         |        |       |
|         |                        |          |                |                     |             |           |                |         |        |       |
|         |                        |          |                |                     |             |           |                |         |        |       |

Gambar 4.3 Menu Surat Masuk

# 4.2.4 Tampilan Form Surat Masuk

Pada saat admin memilih proses tambah surat maka akan menampilkan form surat masuk. Form surat masuk untuk menginputkan data-data surat masuk yaitu nomor surat, tanggal surat, pengirim, perihal, penerima dan foto surat.

| E-Arsip        | Surat Masuk Biro | Perekonomian Setda Provinsi Lampung | 16 |
|----------------|------------------|-------------------------------------|----|
| Anggita Rhamad | tani             |                                     |    |
|                | C Rendell        |                                     |    |
| earth          | Nomor Surat      | File Surat                          |    |
| Dashboard      |                  | Telusuri                            |    |
| Surat 👻        | Tanggal Surat    | Simpan                              |    |
| Surat masuk    |                  |                                     |    |
| Surat Keluar   | Pengirim         |                                     |    |
| Laporan 👻      |                  |                                     |    |
| ) Logout       | Perihal          |                                     |    |
|                |                  |                                     |    |
|                | Penerima         |                                     |    |
|                | ×                |                                     |    |
|                |                  |                                     |    |
|                |                  |                                     |    |
|                |                  |                                     |    |
|                |                  |                                     |    |
|                |                  |                                     |    |

Gambar 4.4 Tampilan Form Surat Masuk

# 4.2.5 Tampilan Menu Surat Keluar

Pada Tampilan menu surat keluar sistem akan menampilkan data surat keluar, pada halaman ini juga admin bisa melakukan beberapa proses seperti menambahkan data, mencari data dan detail.

|      | E-Arsip                | 8        | 5              | surat keluar       | Biro Pereko | nomian Sel | tda Provinsi l | Lampung | 8      |       |
|------|------------------------|----------|----------------|--------------------|-------------|------------|----------------|---------|--------|-------|
|      | Anggita Rh             | hamadani | + Tambah Surat |                    |             |            |                |         |        |       |
| Sear | ch                     | Q        | Show 🖌 🗸       |                    |             |            |                |         | Search | Q     |
|      | Dashboard              | È.       | Nomor Surat 🖨  | Tanggal 🖨<br>Surat | Pengirim 🖨  | Perihal 💠  | Penerima 🖨     | Tools   |        | ٠     |
| SI   | Surat<br>urat masuk    | 1        | xxxx           | xxxx               | xxxx        | XXXX       | xxxx           | Detail  | Arsip  | Hapta |
| SI   | urat Keluar<br>Laporan |          |                |                    |             |            |                |         |        |       |
| 5    | Logout                 | 1000     |                |                    |             |            |                |         |        |       |
|      |                        |          |                |                    |             |            |                |         |        |       |
|      |                        |          |                |                    |             | -          |                |         |        |       |
|      |                        |          |                |                    | 0           | 74.        | ,              | (jii    |        |       |
|      |                        |          |                |                    |             |            |                |         |        |       |
|      |                        |          |                |                    |             |            |                |         |        |       |

Gambar 4.5 Tampilan Menu Surat Keluar

# 4.2.6 Tampilan Form Surat Keluar

Pada saat admin memilih proses tambah surat maka akan menampilkan form surat keluar. Form surat keluar untuk menginputkan data-data surat keluar yaitu nomor surat, tanggal surat, perihal dan foto surat

| =   | E-Arsip          | Surat Keluar Biro | Perekonomian Setda Provinsi Lampung 🗧 🗧 |
|-----|------------------|-------------------|-----------------------------------------|
| E   | Anggita Rhamadan | 4                 |                                         |
|     |                  | O Kentalla        |                                         |
| Sea | rch Q.           | Nomor Surat       | File Surat                              |
|     | Dashboard        |                   | Telusuri                                |
|     | Surat 🛩          | Tanggal Surat     | Simpan                                  |
| 5   | Surat masuk      | <b>#</b>          |                                         |
| 1   | iurat Keluar     | Pengirim          |                                         |
| B   | Laporan 👻        |                   |                                         |
| ሆ   | Logout           | Perihal           |                                         |
|     |                  |                   |                                         |
|     |                  | Penerima          |                                         |
|     |                  | *                 |                                         |
|     |                  |                   |                                         |
|     |                  |                   |                                         |
|     |                  |                   |                                         |
|     |                  |                   |                                         |
|     |                  |                   |                                         |

Gambar 4.6 Tampilan Form Surat Keluar

# 4.2.7 Tampilan Menu Laporan Surat Masuk

Pada tampilan menu laporan surat masuk sistem akan menampilkan data laporan surat masuk. Pada tabel laporan surat masuk terdapat proses cari surat, filter dan cetak laporan.

| Anggita Rhamadani                    | Pilih Tahun      | _ |                |                  |    |             |         |        |          |   |
|--------------------------------------|------------------|---|----------------|------------------|----|-------------|---------|--------|----------|---|
|                                      | Pilih Tahun      |   |                |                  |    |             |         |        |          |   |
|                                      | a miler restruct | ~ | Pilih Bula     | in 👻             | I  | Q Tilter    | 🖨 Cetal |        |          |   |
| earch                                | Show             | * |                |                  |    |             |         | Search | 1        | a |
| Dashboard                            | Registrasi       | • | Nomor Surat \$ | Tenggal<br>Surat | \$ | Pengirim \$ | Perihal | •      | Penerime | ٠ |
| Surat Y                              | XXXX             |   | XXXX           | XXXX             | 2  | XXXX        | ,       | OXXX   | XXXX     | , |
| Surat Keluar                         |                  |   |                |                  |    |             |         |        |          |   |
| permit the at Mariak                 | -                |   |                |                  |    |             |         |        |          | - |
| aporun Surat Keluar<br>aporun Grubik |                  | - |                |                  | _  |             |         |        |          |   |
| Logout                               |                  |   |                |                  |    |             |         |        |          |   |
|                                      |                  |   |                |                  |    |             |         |        |          |   |
|                                      |                  |   |                |                  |    | (           |         |        |          |   |

Gambar 4.7 Tampilan Menu Laporan Surat Masuk

# 4.2.8 Tampilan Menu laporan Surat Keluar

Pada tampilan menu laporan surat keluar sistem akan menampilkan data laporan surat keluar. Pada tabel laporan surat keluar terdapat proses cari surat, filter dan cetak laporan.

| h a              | Show 🖌       |                |            |             | Sear       | ch Q       |
|------------------|--------------|----------------|------------|-------------|------------|------------|
| ashboard         | Begistrasi 👻 | Nomor Surat \$ | Tanggal \$ | Pencirim. + | Perihal \$ | Penerima 🗢 |
| iurat 🛩          | XXXX         | XXXX           | XXXX       | XXXX        | XXXX       | XXXX       |
| anoran           |              |                |            |             |            |            |
| en Sural Metak   |              |                |            |             |            |            |
| an Darah Keliaan |              |                |            |             |            |            |
| ogout            |              |                |            |             |            |            |
|                  |              |                |            |             |            |            |
|                  |              | -              |            |             |            |            |

Gambar 4.8 Tampilan Menu laporan Surat Keluar

#### 4.2.9 Tampilan Menu Laporan Grafik Surat

Saat Admin memilih laporan grafik maka sistem akan menampilkan data laporan surat masuk dan surat keluar pertahun dalam bentuk grafik dan terdapat cetak laporan grafik.

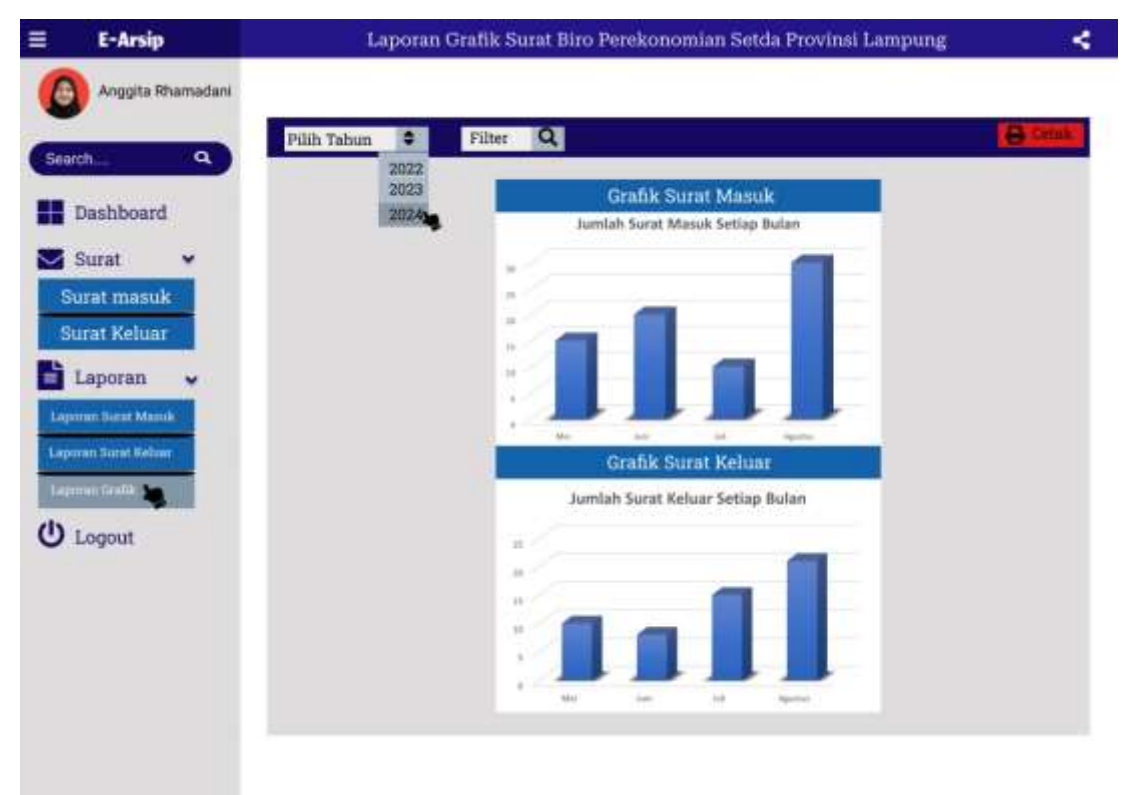

Gambar 4.9 Tampilan Menu Laporan Grafik Surat